### Инструкция по использованию мобильного приложения PayControl (для системы «АК БАРС БИЗНЕС ОНЛАЙН»)

ВНИМАНИЕ!!! Для начала работы с использованием мобильного приложения PayControl необходимо:

- Получить от Банка смс вида: «Ak Bars Bank. Kod aktivacii PayControl .... Srok deystviya klucha ...».
- Скачать приложение PayControl на свой смартфон из AppStore или Google Play Маркет или AppGallery.

Для поиска приложения в AppStore или Google Play Mapket *или AppGallery* наберите в поисковой строке – **PayControl** либо используйте QR код.

**App Store** 

Google play

AppGallery

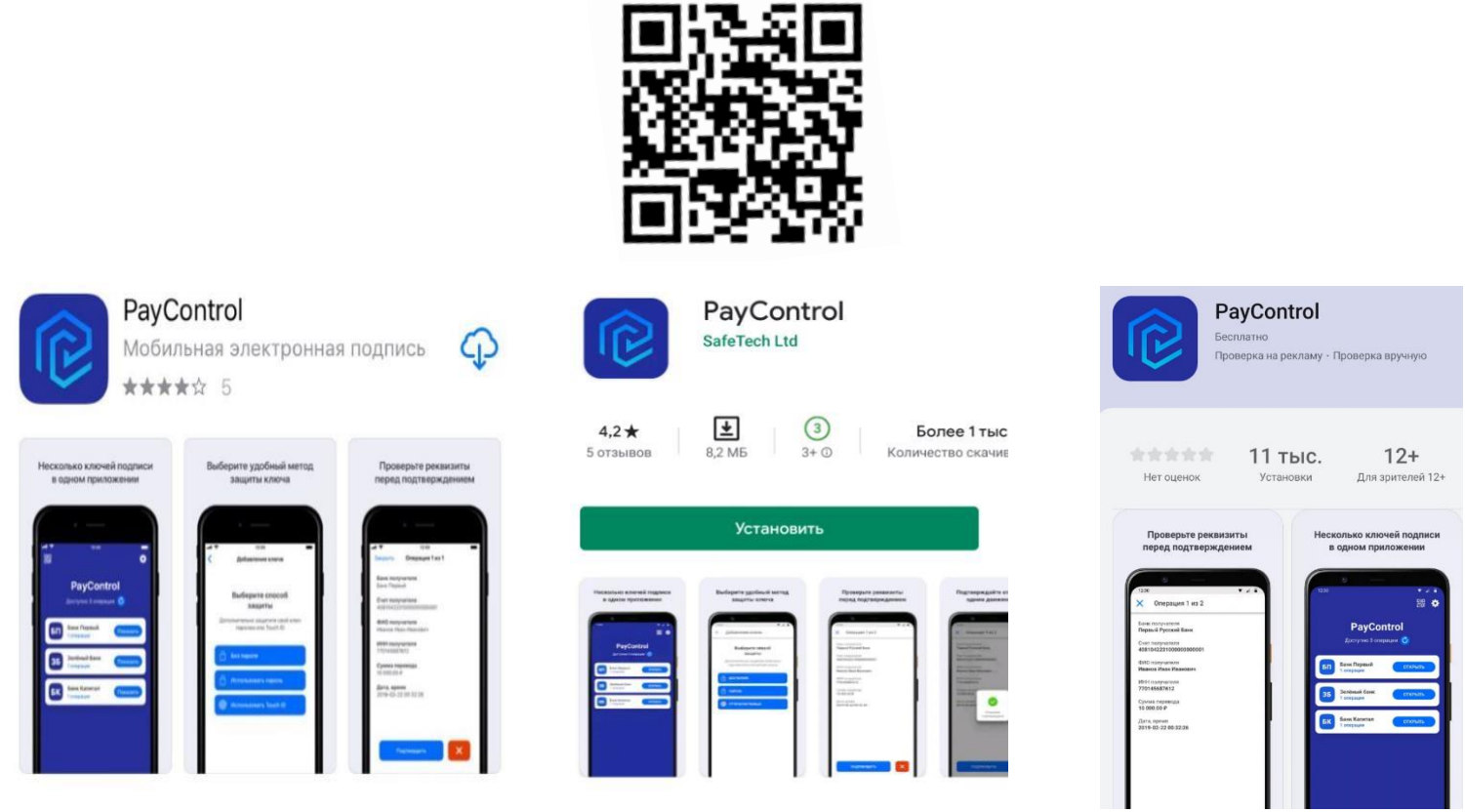

Для активации ключа PayControl необходимо войти в систему «АК БАРС БИЗНЕС ОНЛАЙН» через компьютер, планшет, ноутбук (при помощи приложения «Ак Барс Мобильный» активировать ключ PayControl не получится).

При входе вам будет отображено уведомление о подтверждении использования ключа PayControl<sup>1</sup>.

<sup>&</sup>lt;sup>1</sup> С 30.07.2020 г. ключи PayControl выпускаются сроком на 3 года.

| ļ                        | оступен для активации клю                                                                                                    | юч PayControl                                                                                                    |  |
|--------------------------|----------------------------------------------------------------------------------------------------|----------------------------------------------------------------------------------------------------|--|
| ID ключа PayControl      | Itrol pcprep01cc600a-5043-42bd                                                                                                    |                                                                                                    |  |
| Дата начала действия     | 21.05.2020                                                                                                    |                                                                                                    |  |
| Дата окончания действия  | 21.05.2023                                                                                                    |                                                                                                    |  |
| азвание средства подписи | TestTestTest (test ) PayContro                                                                                                    | irol, 4191                                                                                                    |  |
|                          |                                                                                                    | Подтвердить использование ключа Отложить                                                                                                    |  |
| Нажмите кнопку -         | <ul> <li>Подтвердить исп<br/>Загрузка ключ</li> </ul>                                                                                                    | ПОЛЬЗОВАНИЕ КЛЮЧА.<br>ча в приложение PayControl ×                                                                                                    |  |
|                          | Необходимо запрувить и<br>- отпройте притожение<br>- выберите пункт меню<br>- нажмите кнопку "Доба<br>- отстанируйте СВ-код,<br>- в случае необходимос<br>выполните вперацие Т<br>- подтвердите замяну ю | ь новый ключ в мобильное приложение PayControl*<br>е PayControl,<br>о "правление спочазии",<br>авить ключ".<br>5<br>эсти полученте вторую часть ключа. В спревочнике "Ключе PayControl",<br>"Получать вторую часть ключа",<br>ключа в приложении PayControl. |  |
|                          |                                                                                                    | AND AND A LOCATION                                                                                                    |  |
|                          |                                                                                                    | ИМЕР                                                                                                    |  |

Запустите приложение PayControl и нажмите на кнопку «Сканировать QR-код». Необходимо отсканировать QR-код с экрана вашего компьютера.

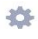

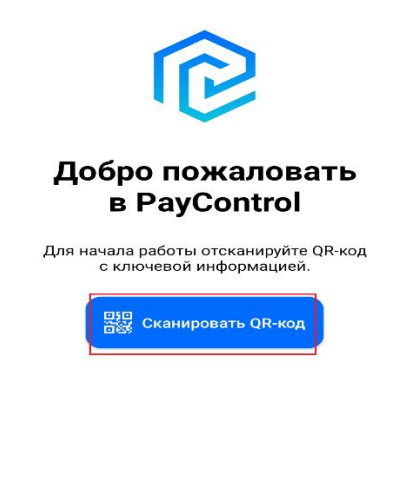

Восстановить ключ из резервной копии

После сканирования QR-кода вам будет предложено ввести код активации из смс, присланной ранее банком:

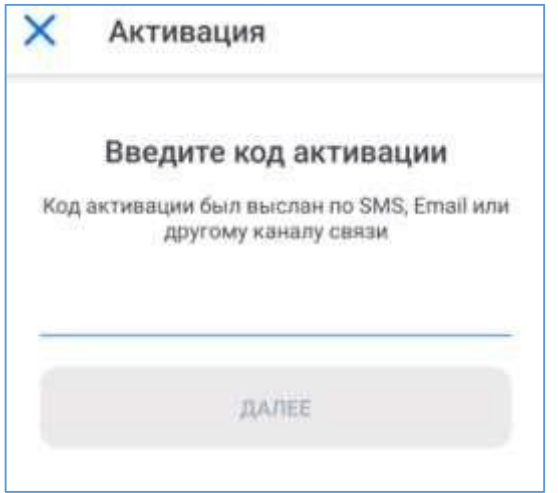

При успешном вводе кода активации необходимо ввести имя ключа (на ваше усмотрение).

| Можно использовать предложенное имя,<br>либо задать своё |
|----------------------------------------------------------|
| Ключ <u>1</u>                                            |
| Далее                                                    |

Задайте имя ключу

Далее необходимо задать параметры безопасности и задать пароль к ключу.

🗙 🛛 Защита ключа

| Введите пароль                        |  |  |  |
|---------------------------------------|--|--|--|
| Минимальная длина пароля - 6 символов |  |  |  |
| Введите пароль                        |  |  |  |
| Повторите пароль                      |  |  |  |
|                                       |  |  |  |
| Далее                                 |  |  |  |
|                                       |  |  |  |

Не использовать пароль

#### Внимание!

- 1. Установленный пароль ключа будет использоваться **для подтверждения каждой операции**. Храните данный пароль в секрете.
- 2. Т.к. в случае кражи или несанкционированного доступа к вашему телефону злоумышленник потенциально может воспользоваться приложением PayControl и подтвердить операции, необходимо в обязательном порядке использовать вариант - «Установить пароль» либо

«Отпечаток пальца» (при наличии данной функции у смартфона).

3. Для повышения безопасности при использовании приложения PayControl, каждый ключ может быть привязан только к одному устройству (смартфону). В случае поломки смартфона, потребуется выпуск нового ключа. Если приложение PayControl было удалено со смартфона, после повторной установки, имеется возможность провести активацию «старого» ключа, согласно инструкции приведенной ниже. В случае возникновения ошибки вида «Ключ уже зарегистрирован на сервере» при повторной активации ключа необходимо обратиться в офис банка для выпуска нового ключа PayControl.

# Работа приложения PayControl на примере рублевого платежного поручения.

После создания платежного поручения в системе АББО, при нажатии кнопки «Подписать и отправить» необходимо выбрать средство подписи PayControl.

| Основные поля Оповеше             | ние получателей   | Информа   | шия из банк                  | a                         | TP.    |
|-----------------------------------|-------------------|-----------|------------------------------|---------------------------|--------|
| юмер 5 Дата 25.07.2018<br>Иаблоны | Вид платежа элект | ронно • 1 | Пок. статуса<br>Сумма<br>НДС |                           | 590,00 |
|                                   |                   |           |                              | 0,00 % Ручной ввод        | T      |
| Плательщик                        | 1.000000 (700070  |           |                              |                           |        |
| НН/КИО 161<br>000                 | КПП 161           | •         | <u>Cч. №</u> 40              | 0702.810.6.               | ¢,     |
| анк плательщика                   |                   |           |                              |                           |        |
| ПАО "АК БАРС" БАНК г. Казань      |                   |           | БИК 0.                       | 49205805                  |        |
|                                   |                   |           | Сч. № 3(                     | 0101.810.0.00000000805    |        |
| Толучатель                        |                   |           |                              |                           |        |
| нн/кио 166 😪                      | КПП 166           |           | Код                          |                           |        |
| ООО "ГРУППА КОМПАНИЙ              |                   |           | <u>Cч. №</u> 41              | 0702.810.5.               |        |
|                                   |                   | 1         | Вид оп. 0                    | 1 <u>Очер. пл.</u> 5      |        |
| анк получателя                    |                   | 1         | EMPLO                        |                           |        |
| HAU BAHK                          |                   |           |                              | 14                        |        |
|                                   |                   |           | C4. Nº 31                    | 0101.810.8.452500         |        |
| назначение платежа                |                   |           |                              |                           |        |
| Оплата по счетам                  |                   |           |                              | <                         | y 🛱    |
| од вида валютной операции         | 1                 |           |                              |                           |        |
| Бюджетный платеж                  |                   |           |                              |                           |        |
| <u>5K</u> OKTMO                   | Осн. плт.         |           | Ном. док.                    | Дата док.                 |        |
|                                   |                   |           | 41                           |                           |        |
|                                   |                   | (         |                              |                           |        |
|                                   |                   |           | Сохранить                    | Сохранить и создать новое | 2      |
| очина (ООО Тестовый), Рутокен З   | цп                |           |                              |                           |        |
| акласт (ООО Тестовый ), PayContro | 1, 15             |           |                              |                           |        |

Онлайн-режим. Вам на телефон будет направлено уведомление о необходимости подтвердить операцию.

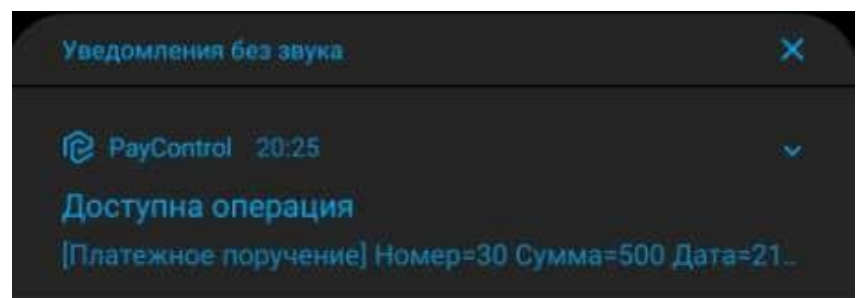

А на экране системы «АК БАРС БИЗНЕС ОНЛАЙН» появится окно следующего вида:

| Документ                                                                                                    |          |
|----------------------------------------------------------------------------------------------------|----------|
| Рублевое платежное поручение:<br>Номер 176 от 17.04.2018 на с∨мму 5.46 о∨б.<br>со счета № 40702.810<br>на счет № 70601.810 |          |
| Вам отправлено PUSH-уведомление о необходимости подтвердить оп                                                             | ерации   |
| Если Вы не получили уведомление, откройте приложение PayControl                                                            |          |
| и выберите пункт меню "Подтвердить операции".                                                                              |          |
| Если Ваш телефон находится оффлайн, то:                                                                                    |          |
| откройте приложение PayControl                                                                                             |          |
| выберите пункт меню "Сканировать QR-код",                                                                                  |          |
| - отсканируйте QR-код,                                                                                                    |          |
| <ul> <li>введите ход подтверждения вручную;</li> </ul>                                                                     |          |
| нажмите на кнопку «Подтвердить».                                                                                           |          |
| Вы можете подтвердить операцию, отсканировав QR-код, и в онлайн (                                                          | режиме). |
|                                                                                                    |          |
|                                                                                                    |          |

При переходе в мобильное приложение PayControl на смартфоне вы увидите подробную информацию с реквизитами платежа и сможете либо подтвердить операцию либо отклонить.

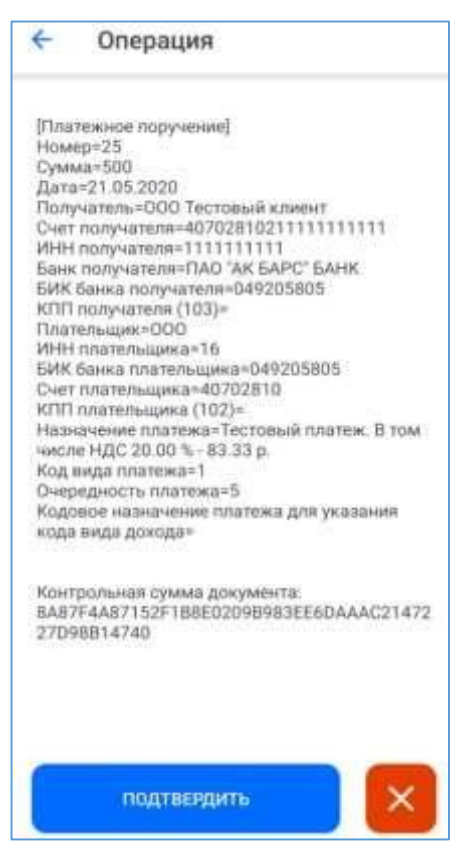

Результатом подтверждения операции является сообщение в приложении PayControl

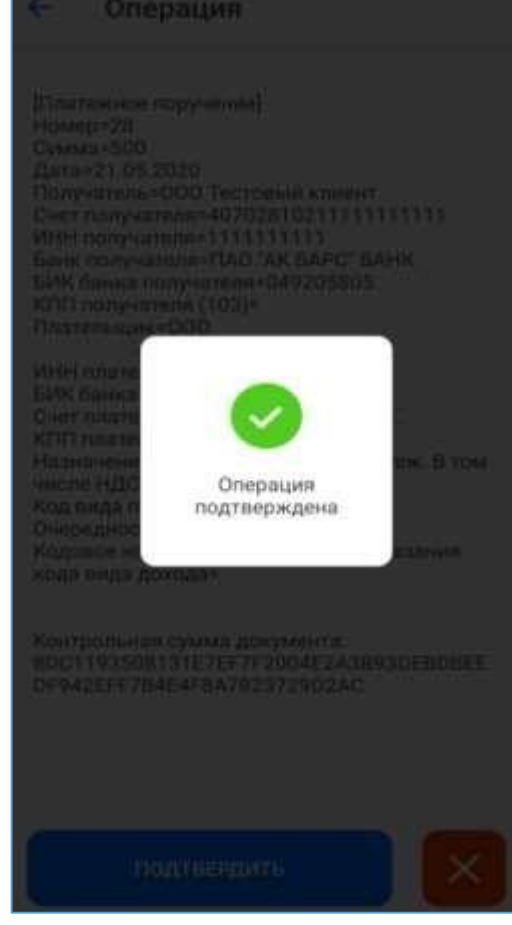

И окно «Результаты подписи» в системе АББО.

| Всего для подписи  | 1 |
|--------------------|---|
| Успешно подписано  | 1 |
| Не подписано       | 0 |
| Готовых к отправке | 1 |

Нажмите кнопку «Отправить» для отправки платежа в банк.

Офлайн режим. Если ваш телефон находится вне зоны действия сети или отсутствует подключение к интернету уведомление в приложение PayControl не поступит. Вы сможете подтвердить операцию в офлайн режиме. Для этого необходимо в меню приложения PayControl

нажать на иконку 🔤

050

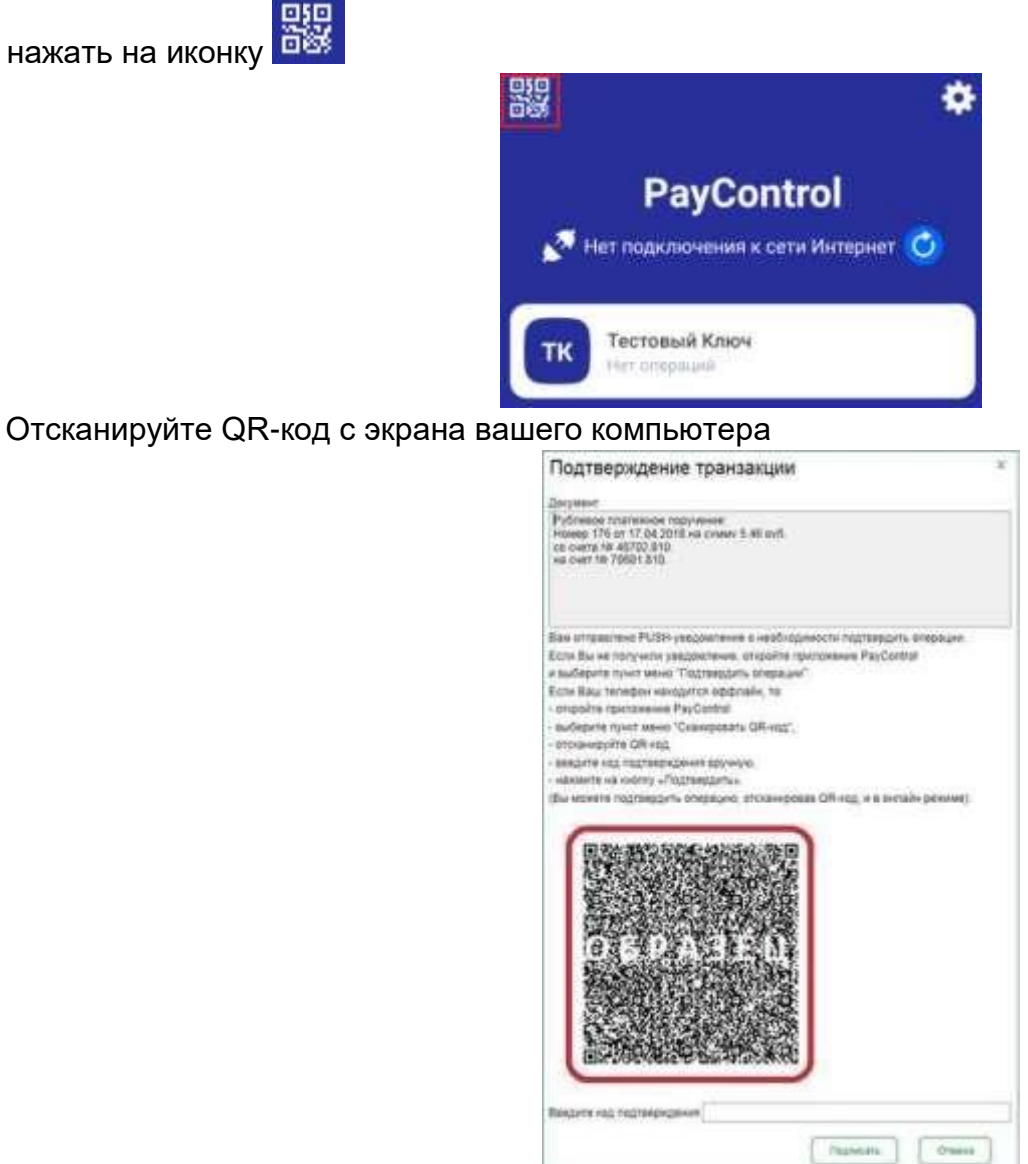

В результате сканирования приложение PayControl сгенерирует подробную информацию с реквизитами платежа и сможете либо подтвердить операцию либо отклонить.

| ÷                                                                                                    | Операция                                                                                                    |
|----------------------------------------------------------------------------------------------------|----------------------------------------------------------------------------------------------------|
| [Пла<br>Ном<br>Сунт<br>Пол<br>Счет<br>БИК<br>БИК<br>КПП<br>Пла<br>БИК<br>КПП<br>Пла<br>БИК<br>КПП<br>Пла<br>БИК<br>КПП<br>Пла<br>БИК<br>КПП<br>Пла<br>БИК<br>КПП<br>Пла<br>БИК<br>КПП<br>Счет<br>Код<br>Код<br>С<br>Кор<br>С<br>Кор<br>С<br>С<br>Кор<br>С<br>С<br>С<br>С<br>С<br>С<br>С<br>С<br>С<br>С<br>С<br>С<br>С<br>С<br>С<br>С<br>С<br>С<br>С | тежнюе поручение]<br>ер=25<br>ма=500<br>а=21.05.2020<br>учателл=-000 Тестовый клижент<br>получателл=11111111<br>получателл=111111111<br>к получателя=ЛАО "АК БАРС" БАНК<br>банка получателя=049205805<br>получателя (103)=<br>тельщика=16<br>банка плательщика=049205805<br>плательщика=16<br>банка плательщика=049205805<br>плательщика=16<br>банка плательщика=102=<br>качемие платежа=15<br>овое назначение платежа для указания<br>в вида дохода= |
| Koht<br>BAS<br>27D                                                                                                    | грольная румма документа:<br>7F4A87152F1B8E02D9B983EE6DAAAC21472<br>98B14740                                                                                                    |
|                                                                                                    | подтвердить                                                                                                    |

Результатом подтверждения операции является генерация цифрового кода, привязанного к реквизитам платежа и ограниченный по времени действия

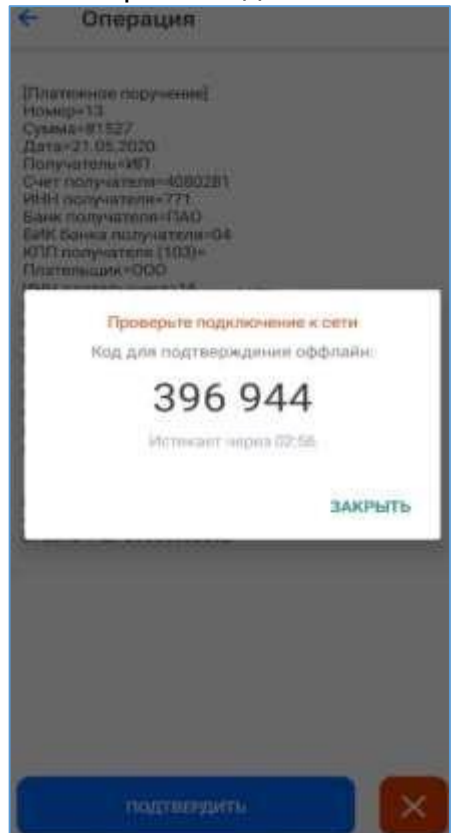

Данный код необходимо ввести в поле «Введите код подтверждения» в системе АББО и нажать кнопку «Подписать»

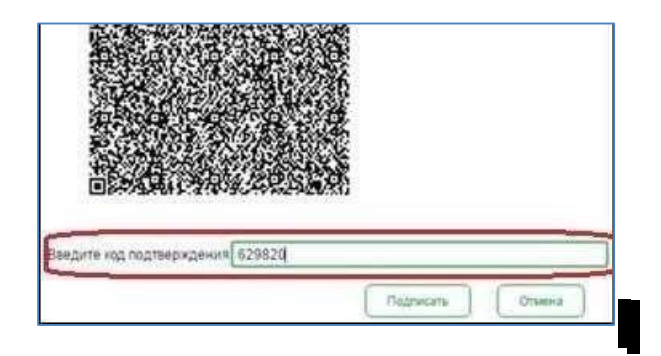

Результатом данной операции будет окно «Результаты подписи».

| Всего для подлиси  |   |
|--------------------|---|
| Успешно подписано  | 1 |
| Не подписано       | 0 |
| Готовых к отправке | 1 |

Нажмите кнопку «Отправить» для отправки платежа в банк.

Аналогичный порядок действий выполняется для подписи и отправки всех видов документов, предусмотренных в системе «АК БАРС БИЗНЕС ОНЛАЙН».

#### Повторная активация ключа.

В случае, если приложение PayControl было удалено со смартфона и установлено заново, возможно восстановление ключа<sup>2</sup>. Для этого необходимо перейти в настройки системы АББО, раздел «Безопасность» - «Ключи PayControl»

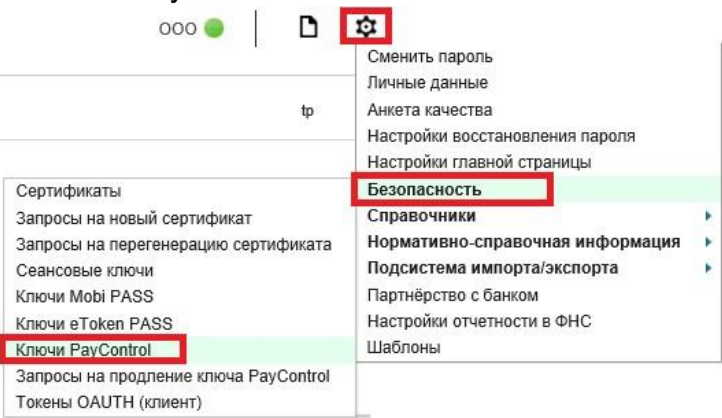

## ВНИМАНИЕ! Если смс с кодом активации была утеряна, повторная отправка кода активации возможна, согласно инструкции «Получение второй части ключа».

В новом окне выберите свой ключ PayControl и нажмите кнопку «Печать» - «Распечатать QR-код»

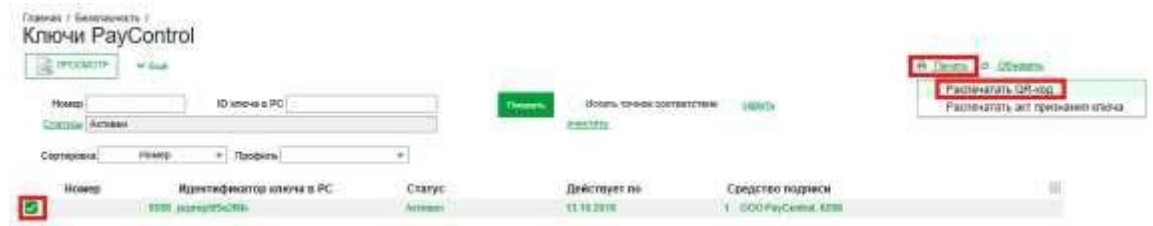

В зависимости от настроек браузера вам будет предложено скачать файл либо на экране отобразится информация о ключе PayControl и QR-код для сканирования.

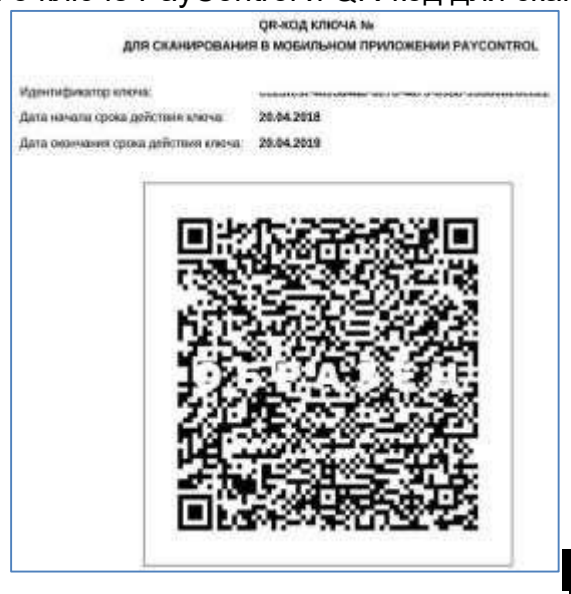

<sup>&</sup>lt;sup>2</sup> В случае, если приложение PayControl было установлено после октября 2019 года

Запустите приложение PayControl и нажмите на кнопку «Сканировать QR-код». Необходимо отсканировать QR-код с экрана вашего компьютера.

÷

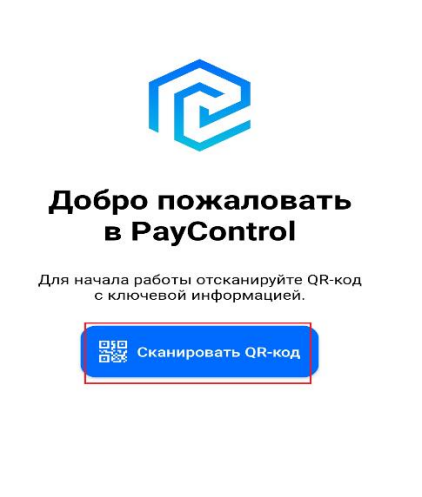

#### Восстановить ключ из резервной копии

После сканирования QR-кода вам будет предложено ввести код активации из смс ранее присланной банком для первичной активации ключа.

| ×   | Активация                                                      |
|-----|----------------------------------------------------------------|
|     | Введите код активации                                          |
| Код | активации был выслан по SMS, Email или<br>другому каналу связи |
|     |                                                                |
|     |                                                                |
|     | <b>ДАЛЕЕ</b>                                                   |
|     |                                                                |

При успешном вводе кода активации необходимо ввести имя ключа (на ваше усмотрение).

#### Задайте имя ключу

Можно использовать предложенное имя, либо задать своё

Ключ <u>1</u>

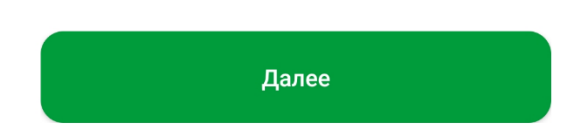

Далее необходимо задать параметры безопасности и задать пароль к ключу.

| $\times$               | Защита ключа                        |  |
|------------------------|-------------------------------------|--|
| Введите пароль         |                                     |  |
| Врои                   | нимальная длина пароля - 6 символов |  |
| Введите пароль         |                                     |  |
| Повторите пароль       |                                     |  |
|                        | Далее                               |  |
| Не использовать пароль |                                     |  |

#### Внимание!

- 1. Установленный пароль ключа будет использоваться **для подтверждения каждой операции**. Храните данный пароль в секрете.
- Т.к. в случае кражи или несанкционированного доступа к вашему телефону злоумышленник потенциально может воспользоваться приложением PayControl и подтвердить операции, необходимо в обязательном порядке использовать вариант - «Установить пароль» либо

«Отпечаток пальца» (при наличии данной функции у смартфона).

3. Для повышения безопасности при использовании приложения PayControl, каждый ключ может быть привязан только к одному устройству (смартфону).

#### Получение второй части ключа.

В случае, если СМС с кодом активация была утеряна, то повторная отправка кода активации возможна. Для этого необходимо перейти в настройки системы АББО, раздел «Безопасность» - «Ключи PayControl»

|                                                                                                    | Сменить пароль                                                                                                   |     |
|----------------------------------------------------------------------------------------------------|----------------------------------------------------------------------------------------------------|-----|
| tp                                                                                                    | личные данные<br>Анкета качества<br>Настройки восстановления пароля<br>Настройки главной страницы                |     |
| Сертификаты                                                                                                    | Безопасность                                                                                                    |     |
| Запросы на новый сертификат<br>Запросы на перегенерацию сертификата<br>Сеансовые ключи<br>Ключи Mobi PASS<br>Ключи eToken PASS | Справочники<br>Нормативно-справочная информация<br>Партнёрство с банком<br>Настройки отчетности в ФНС<br>Шаблоны | * * |
| Ключи PayControl<br>Запросы на продление ключа PayControl                                                                      |                                                                                                    |     |

В новом окне выберите свой ключ PayControl и нажмите кнопку «Ещё» - «Получить код активации

#### ключа»

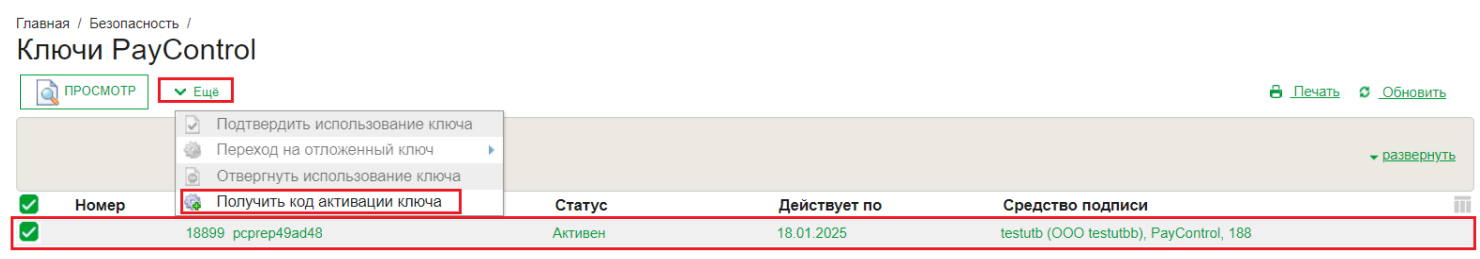

Результатом отправки кода активации является уведомление в системе «Ак Барс Бизнес Онлайн»

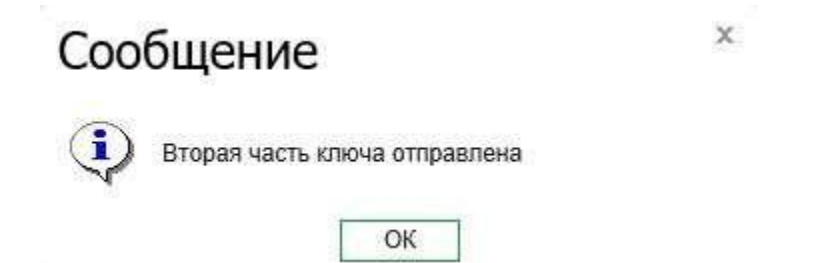

Вам на телефон поступит смс вида: «Ak Bars Bank. Kod aktivacii PayControl .... Srok deystviya klucha ...»

#### Продление срока действия ключа.

Для того чтобы сделать запрос на продление ключа PayControl необходимо перейти в настройки системы АББО, раздел «Безопасность» - «Запрос на продление ключа PayControl»

| 000 💿 📔 🚺                                                                                                    | Сменить пароль                                                                                                   |
|----------------------------------------------------------------------------------------------------|----------------------------------------------------------------------------------------------------|
| tp                                                                                                    | Личные данные<br>Анкета качества<br>Настройки восстановления пароля<br>Настройки главной страницы                |
| Сертификаты                                                                                                    | Безопасность                                                                                                    |
| Запросы на новый сертификат<br>Запросы на перегенерацию сертификата<br>Сеансовые ключи<br>Ключи Mobi PASS<br>Ключи eToken PASS<br>Ключи PayControl | Справочники<br>Нормативно-справочная информация<br>Партнёрство с банком<br>Настройки отчетности в ФНС<br>Шаблоны |
| Запросы на продление ключа PayControl<br>Токены ОАUTH (клиент)                                                                                     |                                                                                                    |

#### В новом окне нажмите на кнопку «Создать»

| Главная Сч                      | ета Карты Г | Ілатежные докумен | ты Валютные опери | ации Письма П                     | родукты и услуги | Размеще | we q                       |                    | t              | G              |
|---------------------------------|-------------|-------------------|-------------------|-----------------------------------|------------------|---------|----------------------------|--------------------|----------------|----------------|
| Спаеная / Безопасн<br>Запросы н | а продлен   | ние ключа I       | PayControl        | <ul> <li>Рабочие докум</li> </ul> | 4641751          |         |                            |                    |                |                |
| Создать                         | 📝 подписать | отпеленть         | ₩ En#             |                                   |                  |         |                            |                    | # <u>00m00</u> | 122            |
| Дата с                          | on 🚺        | 1                 | Средство подписи  |                                   | G                | inini 🗌 | Искать точное соответствие | расширенный осиса  |                |                |
| Номер                           | Дата        |                   | Статус            | G                                 | редство водписи  |         | Идентификатор              | ключа в PayControl | t              | $\overline{m}$ |

Откроется окно «Запрос на продление ключа PayControl», в котором необходимо будет заполнить поля:

- 1- Уполномоченное лицо клиента (путем выбора значения из выпадающего списка).
- 2- Средство подписи (путем выбора значения из выпадающего списка). 3- Номер телефона

После заполнения данных полей необходимо нажать на кнопку «Подписать и отправить»

| Номер 1 Дата                             | 13.09.2019 🚺                   |           |                                                                                                    |
|------------------------------------------|--------------------------------|-----------|----------------------------------------------------------------------------------------------------|
| 000                                      |                                | •         | расши                                                                                                    |
| Средство подписи<br>ООО PayControl, 6595 |                                | •         | Идентификатор ключа                                                                                                    |
| Сведения о ключе:                        |                                |           | -                                                                                                    |
| Ключ ра                                  | orep55c938e8                   |           |                                                                                                    |
| Способ получения ключей                  | Ключ двумя ча                  | стями     |                                                                                                    |
| Номер телефона 99                        | 9999999<br>рмацию к устройству |           | <ul> <li>Номер телефона должен состоять только<br/>из цифр и начинаться с 9, длина должна<br/>составлять 10 знаков.</li> </ul> |
| Сообщение из банка                       |                                |           |                                                                                                    |
| ПОДПИСАТЬ И ОТПРАВИ                      | Ть                             | Сохранить |                                                                                                    |

#### Внимание!

Запрос на продление ключа PayControl можно подписать и отправить только если действует текущий ключ PayControl. В случае если срок действия ключа PayControl уже истек, то необходимо обратиться в отделение банка для повторной активации ключа PayControl.

Дождитесь смс от Банка для продления срока действия ключа PayControl в АББО.

После получения смс вида: «Ak Bars Bank. Kod aktivacii PayControl .... Srok deystviya klucha

...»

Для продления срока действия ключа PayControl необходимо войти в систему «АК БАРС БИЗНЕС ОНЛАЙН» через компьютер, планшет, ноутбук (при помощи приложения «Ак Барс Мобильный» активировать ключ PayControl не получится).

При входе вам будет отображено уведомление о подтверждении использования ключа PayControl.

#### Подтверждение использования ключа PayControl

|                           | Доступен для активации ключ PayControl |  |  |  |  |
|---------------------------|----------------------------------------|--|--|--|--|
| ID ключа PayControl       | trol pcprepac165563-1885-4b77-bc8a-c59 |  |  |  |  |
| Дата начала действия      | 21.05.2020                             |  |  |  |  |
| Дата окончания действия   | 21.05.2023                             |  |  |  |  |
| Название средства подписи | tp (OOO), PayControl, 4189             |  |  |  |  |

Для начала использования ключа в Системе ДБО подтвердите, что ключ доступен для подписи в мобильном приложении PayControl. Если данный ключ не должен использоваться, то нажмите кнопку 'Не переходить на отложенный ключ'.

| , | Загрузка ключа в приложение PayControl ×<br>Необходимо запрувить новый влюч в мобильное приложение PayControl* - отройте приложение PayControl, - фило приложение PayControl, - фило приложение PayControl, - фило приложение PayControl, - фило приложение PayControl, - фило приложение PayControl, - фило приложение PayControl, - фило PayControl, - фило PayCo |  |
|---|----------------------------------------------------------------------------------------------------|--|
|   | - нажинта молеу "Добавить ключ",<br>«отожнируйте GR мод,<br>«в случае необходимости полученте вторую часть ключа. В справочнике "Ключет РауСолбо!",<br>выполните вперацие. Тоопучеть вторую часть ключа",<br>«подтвердите заимну ключа в припожении PayConfool.                                                                                                    |  |
|   | ПРИМЕР:                                                                                                    |  |
|   |                                                                                                    |  |

Запустите приложение PayControl и нажмите на кнопку «Сканировать QR-код». Необходимо отсканировать QR-код с экрана вашего компьютера.

÷

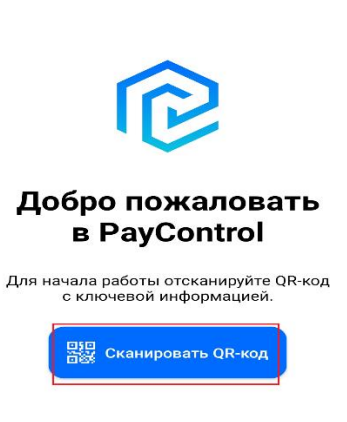

Восстановить ключ из резервной копии

После сканирования QR-кода вам будет предложено ввести код активации из смс, присланной банком:

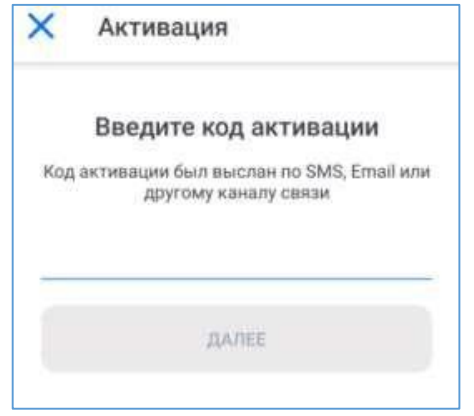

При успешном вводе кода активации необходимо ввести имя ключа (на ваше усмотрение).

|                                | Задайте имя ключу                                        |
|--------------------------------|----------------------------------------------------------|
| ٩                              | Можно использовать предложенное имя,<br>либо задать своё |
| Кл                             | іюч <u>1</u>                                             |
|                                | Далее                                                    |
| Далее необходимо задать параме | тры безопасности и задать пароль к ключу.                |
| >                              | 🗸 Защита ключа                                           |
|                                | Введите пароль                                           |
|                                | Минимальная длина пароля - 6 символов                    |
| -                              | Введите пароль                                           |
| -                              | Повторите пароль                                         |
|                                | Далее                                                    |
|                                | Не использовать пароль                                   |

#### Внимание!

1. Установленный пароль ключа будет использоваться **для подтверждения каждой операции**. Храните данный пароль в секрете.

 Т.к. в случае кражи или несанкционированного доступа к вашему телефону злоумышленник потенциально может воспользоваться приложением PayControl и подтвердить операции, необходимо в обязательном порядке использовать вариант - «Установить пароль» либо

«Отпечаток пальца» (при наличии данной функции у смартфона).

3. Для повышения безопасности при использовании приложения PayControl, каждый ключ может быть привязан только к одному устройству (смартфону). В случае поломки смартфона, потребуется выпуск нового ключа. Если приложение PayControl было удалено со смартфона, после повторной установки, имеется возможность провести активацию «старого» ключа, согласно инструкции приведенной ниже. В случае возникновения ошибки вида «Ключ уже зарегистрирован на сервере» при повторной активации ключа необходимо обратиться в офис банка для выпуска нового ключа PayControl.